## Reprogrammation du logiciel HarvestLab™ 3000

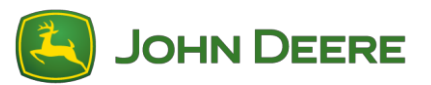

Pour effectuer la mise à jour du logiciel, télécharger le colis logiciel V139 à partir de StellarSupport<sup>™</sup> dans la section HarvestLab<sup>™</sup>. Pour connecter le capteur HarvestLab<sup>™</sup> 3000 avec l'ordinateur portable, il faut utiliser un câble Ethernet (PFP16262: Câble Ethernet (M12 à RJ45)). Suivre les étapes de l'IU Web HarvestLab<sup>™</sup> pour mettre à jour le logiciel. Pour plus d'informations et d'illustrations, voir ci-dessous:

1. Brancher le port Ethernet du capteur HarvestLab<sup>™</sup> 3000 avec le port Ethernet de l'ordinateur avec PFP16262: Câble Ethernet (M12 à RJ45)

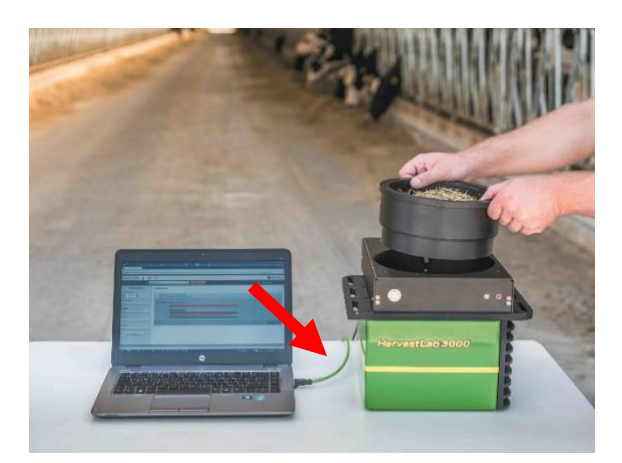

- 2. Pour connecter le capteur HarvestLab<sup>™</sup> 3000 à un ordinateur, il est nécessaire de modifier les paramètres de l'adaptateur réseau.
  - a. Démarrer l'ordinateur.
  - b. Cliquer sur Démarrer > Panneau de configuration > Centre réseau et partage.
  - c. Double-cliquer sur Modifier les paramètres de l'adaptateur.
  - d. Sélectionner Connexion au réseau local.
  - e. Double-cliquer sur Propriétés.
  - f. Dans l'onglet Réseau, utiliser la barre de défilement pour sélectionner la "version 4 du protocole Internet (TCP/IPv4)", puis cliquer sur Propriétés.
  - g. Sélectionner Utiliser l'adresse IP suivante et saisir les informations suivantes:
    - Régler l'adresse IP sur 192.168.0.99
    - Régler le masque de sous-réseau sur 255.255.255.0
    - Régler la passerelle par défaut sur ZÉRO
    - PAS DE DNS
    - NOTE: L'adresse IP par défaut de la station HarvestLab<sup>™</sup> 3000 est 192.168.0.100
  - h. Sélectionner OK pour enregistrer la nouvelle configuration.

| Internetprotokoll, Version 4 (TCP/IPv4) Properties                                                                                                    |                     |   |  |  |  |  |  |
|----------------------------------------------------------------------------------------------------|---------------------|---|--|--|--|--|--|
| General                                                                                                    |                     |   |  |  |  |  |  |
| You can get IP settings assigned automatically if your network supports this capability. Otherwise, you need to ask your network administrator for the appropriate IP settings. |                     |   |  |  |  |  |  |
| ODtain an IP address automatically                                                                                                    |                     |   |  |  |  |  |  |
| Use the following IP address:                                                                                                    |                     |   |  |  |  |  |  |
| IP address:                                                                                                    | 192.168.0.99        |   |  |  |  |  |  |
| Subnet mask:                                                                                                    | 255 . 255 . 255 . 0 |   |  |  |  |  |  |
| Default gateway:                                                                                                    |                     |   |  |  |  |  |  |
| Obtain DNS server address automatically                                                                                                    |                     |   |  |  |  |  |  |
| Use the following DNS server addresses:                                                                                                    |                     |   |  |  |  |  |  |
| Preferred DNS server:                                                                                                    |                     |   |  |  |  |  |  |
| Alternate DNS server:                                                                                                    | · · ·               |   |  |  |  |  |  |
| Validate settings upon exit Advanced                                                                                                    |                     |   |  |  |  |  |  |
|                                                                                                    | OK Cance            | 9 |  |  |  |  |  |

- Décompresser le fichier qui a été téléchargé depuis StellarSupport™. Le nouveau nom de fichier est "HarvestLab 3000 V139.bundle"
- 4. Ouvrir un navigateur web pour accéder à l'IU Web HarvestLab<sup>™</sup> 3000 (Chrome<sup>™</sup> recommandé). Ajouter l'adresse IP par défaut "192.168.0.100" de la station HarvestLab<sup>™</sup> 3000 comme adresse internet au navigateur. IU Web HarvestLab<sup>™</sup> 3000 apparaît.

|     | 😫 http://192.168.0.1                                      | 00/                        |                    | 오 - ở 🙆 HarvestL | ab 3000 - Measurin × |
|-----|-----------------------------------------------------------|----------------------------|--------------------|------------------|----------------------|
| Edi | t <u>V</u> iew F <u>a</u> vorites                         | <u>T</u> ools <u>H</u> elp | 🗴 📆 Convert 🔻      | 🔂 Select         |                      |
|     |                                                           |                            |                    |                  |                      |
|     |                                                           |                            |                    |                  |                      |
|     | HarvestLab 3000 🗐 🌣                                       | *                          |                    |                  | JOHN DEERE           |
|     | Analysis & Reports A                                      | ak                         | START NEW ANALYSIS |                  | Mar Medermann        |
|     |                                                           |                            |                    |                  |                      |
|     | ▼ Filter Reports                                          | MEASURING REPORTS          |                    |                  |                      |
|     | Date Range:                                               |                            |                    |                  |                      |
|     | Material Type:                                            |                            |                    |                  |                      |
|     | All 🔹                                                     |                            |                    |                  |                      |
|     | Operator:                                                 |                            |                    |                  |                      |
|     | All •                                                     |                            |                    |                  |                      |
|     | Customer:                                                 |                            |                    |                  |                      |
|     | All                                                       |                            |                    |                  |                      |
|     | Source:                                                   |                            |                    |                  |                      |
|     | All •                                                     |                            |                    |                  |                      |
|     | RESET FILTERS                                             |                            |                    |                  |                      |
|     |                                                           |                            |                    |                  |                      |
|     |                                                           |                            |                    |                  |                      |
|     |                                                           |                            |                    |                  |                      |
|     |                                                           |                            |                    |                  |                      |
|     |                                                           |                            |                    |                  |                      |
|     |                                                           |                            |                    |                  |                      |
|     | Copyright © 2017 Deere & Company, All rights reserved. UK | ENSE AGREEMENT.            |                    |                  | SW 130 - SNR 7002    |

5. Naviguer jusqu'à l'onglet "Entretien et diagnostics". Appuyer sur le bouton "État du système" et appuyer sur le bouton "Installer la mise à jour". Charger le colis logiciel "HarvestLab 3000 V139.bundle" et suivre les étapes de l'assistant de mise à jour logicielle à l'écran.

| HarvestLab 3000 🔋 🐇                                    |                                                | JOHN DEERE         |
|--------------------------------------------------------|------------------------------------------------|--------------------|
| Maintenance & Diagnostics                              |                                                |                    |
| Maintenance                                            | SYSTEM STATUS                                  |                    |
| System Status                                          | Software Version Installed 1360 INSTALL UPDATE |                    |
| External References                                    | Current Time on Harvestlab 16.05.2019 10:44    |                    |
| Diagnostics                                            | Serial Number (Sensor) 7002                    |                    |
|                                                        | Challenge Code (Sensor) hds7ujz                |                    |
| Sensor Functionality lest<br>Sensor Logs               | Confirmation Code (Sensor) bg6                 |                    |
|                                                        | Total Operation Time (Sensor) 184 h            |                    |
|                                                        | Temperature (Sensor) 35 °C                     |                    |
|                                                        |                                                |                    |
|                                                        |                                                |                    |
|                                                        |                                                |                    |
|                                                        |                                                |                    |
| Copyright © 2017 - 2018 Deere & Company. All rights re | reserved. LICENSE AGREEMENT.                   | SW 13602 - SN 7002 |

| () SOFTWARE UPDATE                                      |   |
|---------------------------------------------------------|---|
| Please select an installation file to start the update: |   |
| BROWSE Software Version: 13602                          |   |
| UPDATE                                                  |   |
|                                                         |   |
|                                                         |   |
|                                                         |   |
|                                                         | • |